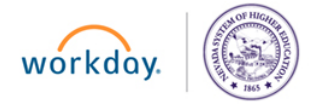

#### Workday@NSHE Job Aid

# **Submit Resignation**

Business Process Role(s): Employee

### **Overview**

Employees are able to submit their resignation, including for retirement, in Workday.

# **Submit Resignation**

1. Click the *Photo/Cloud icon* > **View Profile**.

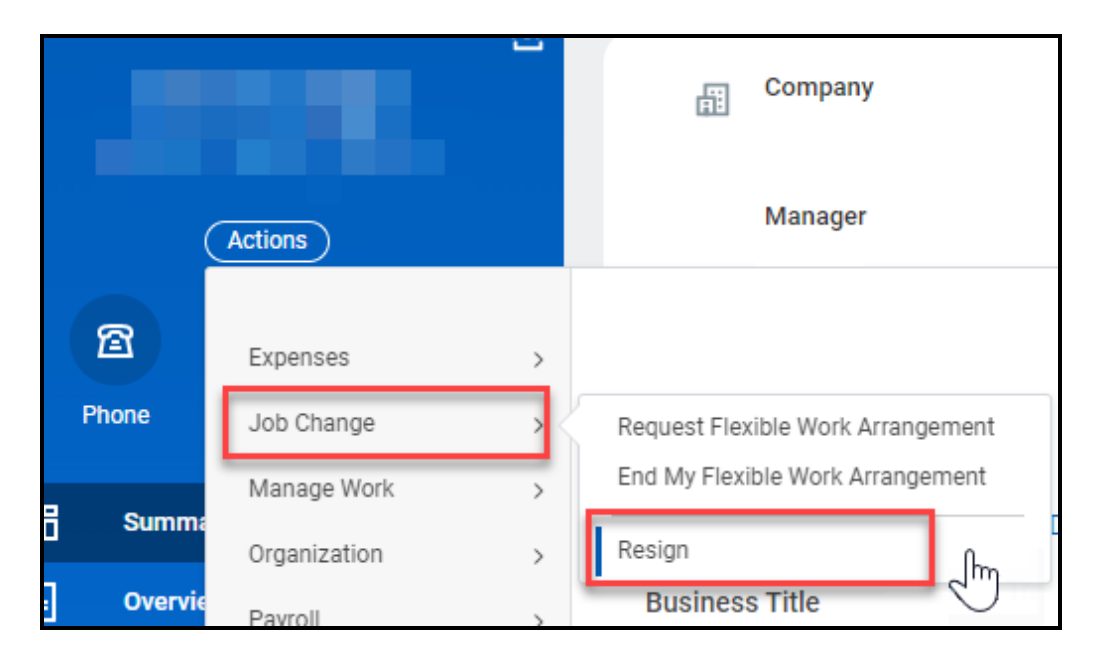

- 2. Select Actions > Job Change > Resign.
- 3. The *Submit Resignation* screen displays.

#### Before You Begin:

You are hereby advised that you only have 3 working days from the date that your appointing authority accepts your resignation to rescind the resignation. If you rescind your resignation after more than 3 working days have passed, your appointing authority's approval is required to revoke the resignation (SOURCE: NRS 284.381 for classified, NSHE Code, Title 2, Chapter 5, Section 5.15 for professional/faculty).

4. Enter the **Proposed Termination Date**.

**Note**: You may only select a future separation date.

- 5. Select a Primary Reason.
- 6. Select Secondary Reason(s), if applicable.
- 7. In the *Attachments* section, drag-and-drop or click **Select files** to upload a resignation email/letter or any other supporting documents.
- 8. Click Submit.

**Note**: The process is complete, and information flows to downstream processes as needed. Your manager will receive notification of your resignation.

## **Rescind Resignation**

An employee can rescind their resignation in Workday within three (3) working days of the resignation being accepted and approved. Beyond the 3-day period, contact your manager and/or Human Resources.

- 1. Click the *Photo/Cloud icon* > **View Profile**.
- 2. Select *Actions > Worker History >* View Worker History.
- 3. Locate the **Submit Resignation** item under the *Business Process* column.

| View Worker History             |                  |      |                        |
|---------------------------------|------------------|------|------------------------|
| View Worker History by Category |                  |      |                        |
| Worker History 169 items        |                  |      |                        |
| Business Process                |                  | E    | ffective Date          |
| Submit Resignation:             |                  |      | 0 0 0<br>0 0 0         |
|                                 | Actions          |      | Action Event           |
|                                 | Audits           | >    | Submit Resignation     |
|                                 | Business Process | -> < | Cancel                 |
|                                 | Favorite         | >    | Confirmation View      |
|                                 | Integration IDs  | >    | Full Process Record    |
|                                 | Reporting        | >    | View Definition        |
|                                 |                  |      | View Remaining Process |
|                                 |                  |      | View Security          |

- **4.** Click the Action icon to the right of the item. Select *Business Process* > **Cancel**.
- 5. Enter a *Comment*.
- 6. Click Submit.

Tagged: resign quit retire retirement

- Report an error. Email workday@nshe.nevada.edu.
- We want to hear from you! Take our online Customer Satisfaction Survey.